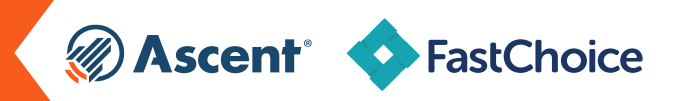

## **LENDER NAME**

Ascent - Bank of Lake Mills Lender Code = 555550 Ascent - DR Bank Lender Code = 555600

## **INSTRUCTIONS**

- Log into your account at www.myscholarnet.com
- Under Tools, select "FastChoice Configuration"
- Open the "Custom Views Tab" then select "View and Edit" for the "Active Custom View" for which you're adding the products
- Select "Lender and Loan Product List Configuration" then select the following loan products that apply to your school:
- Undergraduate Non-Cosigned Outcomes-Based Loan (Fixed and Variable)
- Undergraduate Non-Cosigned Credit-Based Loan (Fixed and Variable)
- Undergraduate Cosigned Credit-Based Loan (Fixed and Variable)
- Graduate Dental Loan (Fixed and Variable)
- Graduate Law Loan (Fixed and Variable)
- Graduate Medical Loan (Fixed and Variable)
- Graduate MBA Loan (Fixed and Variable)
- Graduate General Loan (Fixed and Variable)
- Graduate Health Professions Loan (Fixed and Variable)
- Parent Loan (Fixed and Variable) \*NEW PRODUCT\*

• Save your changes and then confirm you want to make the change

Need help? Contact your Ascent School Support Coordinator at FAO@AscentFunding.com or your FastChoice Representative.